## 行き先を探す

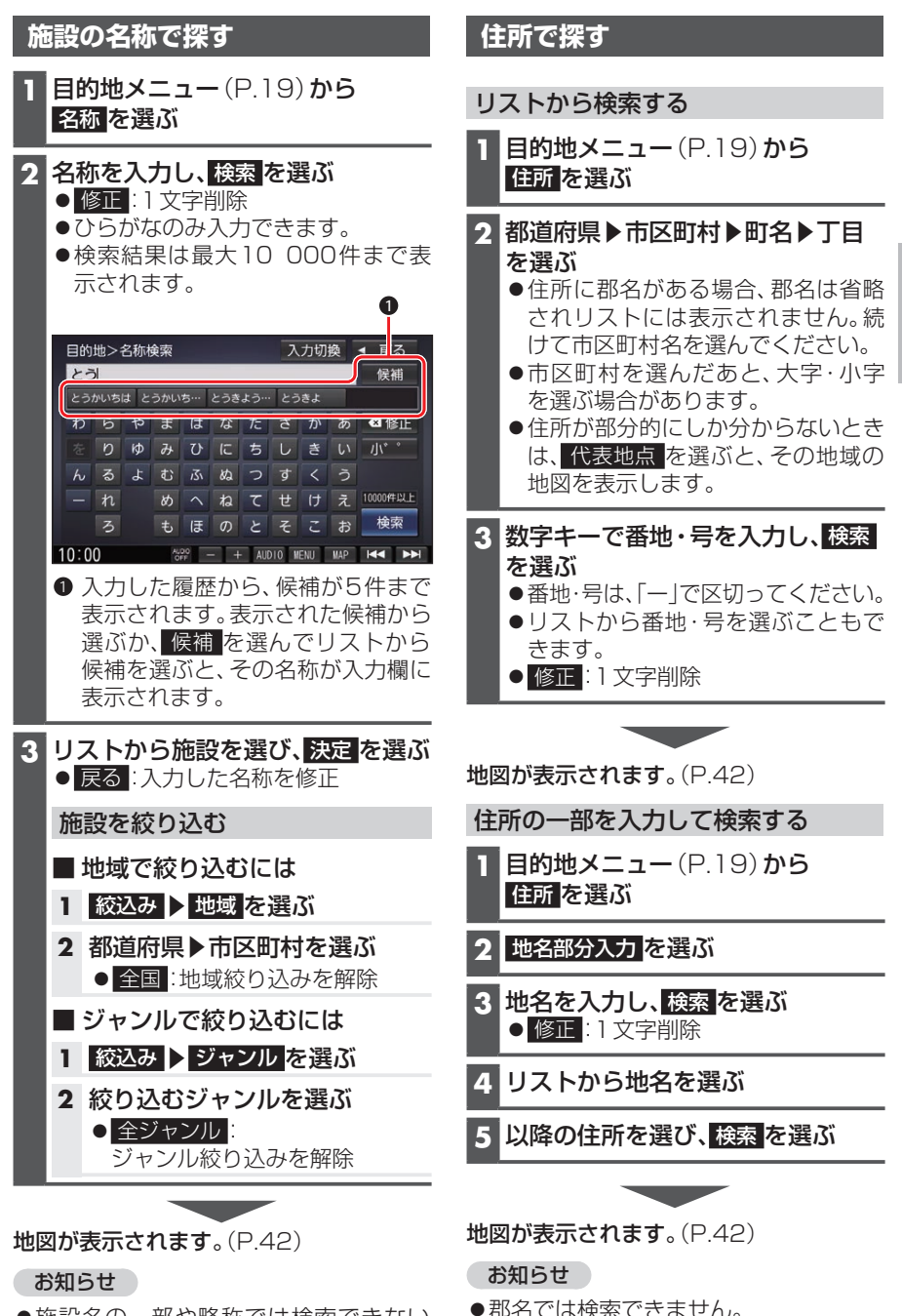

●施設名の一部や略称では検索できない 場合があります。 ナビゲーション

## 41